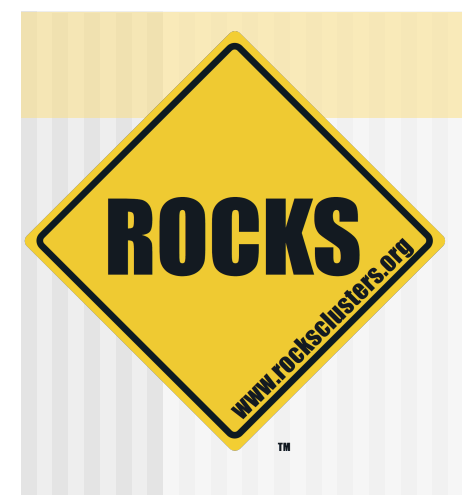

## Cluster Management and Maintenance

#### Rocks-A-Palooza II Lab Session

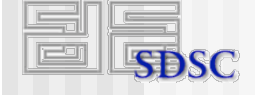

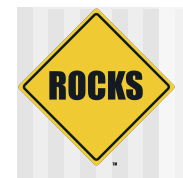

## What We'll Be Doing

- Adding content to frontend's web site
- Discuss how to add new packages to compute nodes
- How to change configuration on compute node
- Adding an application to the compute nodes
- Discuss frontend and compute node partitioning
- Configuring additional ethernet interfaces on compute nodes

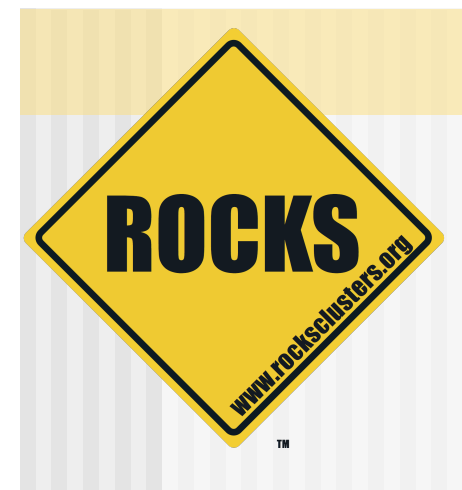

## Add Content to the Frontend's Web Site

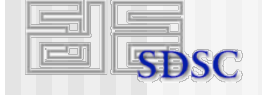

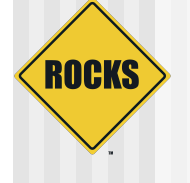

# Adding Content to the Frontend's Web Site

- First, configure X
   # system-config-display
- Start the X window server
   # startx

# ROCKS

# Adding Content To Frontend's Web Site

Connect to web page

- # firefox <u>http://localhost/</u>
- Click on link at bottom of page:
  - Add content to this web site"
- Next screen you see 'Login/Password'
  - Login = 'admin'
  - Password = same as root password on frontend

|           | $\wedge$  |
|-----------|-----------|
| $\langle$ | ROCKS     |
|           | $\bigvee$ |

# Adding Content To Frontend's Web Site

Click 'Write' tab

| Dashboard  | Write    | Manage | Links | Presentation | Plugins | Users | Options | Logout (Administrator) |
|------------|----------|--------|-------|--------------|---------|-------|---------|------------------------|
| Write Post | Write Pa | age    |       |              |         |       |         |                        |
| Wri        | te Pos   | t      |       |              |         |       |         |                        |
| Title      | 9        |        |       |              |         |       |         |                        |
|            |          |        |       | _            |         |       |         |                        |

# ROCKS

# Adding Content To Frontend's Web Site

#### Write your 'post', then 'publish'

| Title —  |                               |        |      |               |          |                     |        |     |         |         |      |      |       |         |       |
|----------|-------------------------------|--------|------|---------------|----------|---------------------|--------|-----|---------|---------|------|------|-------|---------|-------|
| Here's a | post                          |        |      |               |          |                     |        |     |         |         |      |      |       |         |       |
| Post     |                               |        |      |               |          |                     |        |     |         |         |      |      |       |         |       |
|          | Quicktags:                    | str    | ет   | link          | b-quote  | del i               | ns img | ul  | ol      | li code | more | page | Dict. | Close   | Tag   |
|          |                               |        |      |               |          |                     |        |     |         |         |      |      |       |         |       |
|          |                               |        |      |               |          |                     |        |     |         |         |      |      |       |         |       |
| rackBad  | e <mark>k a URI</mark> : (Sej | parate | mult | iple U        | RIs with | spaces.             | )      |     |         |         |      |      |       |         |       |
| 'rackBao | <mark>sk a URI</mark> : (Sep  | parate | mult | iple <u>U</u> | RIs with | spaces.)<br>Save as | Draft  | Sav | ve as I | Private | Publ | ish  | Advar | nced Ed | iting |

# ROCKS

# Adding Content To Frontend's Web Site

- View your new web site at:
  - http://localhost/

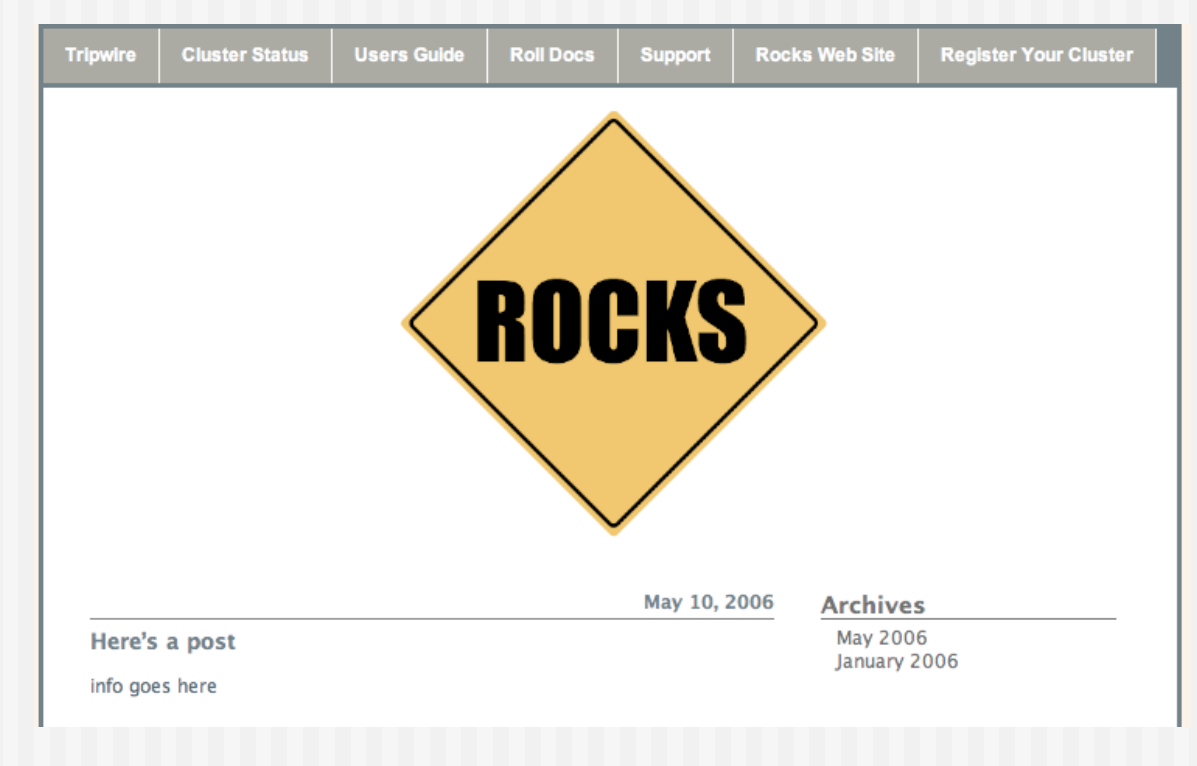

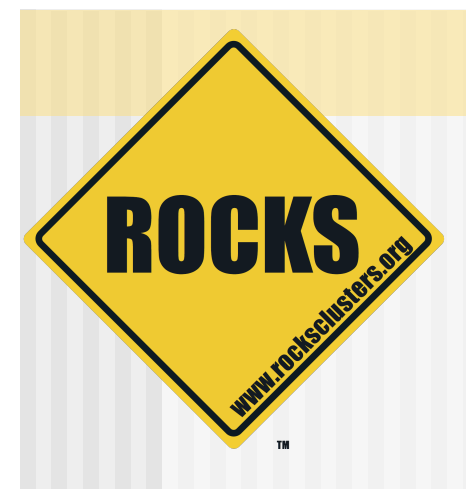

### Add A New Package

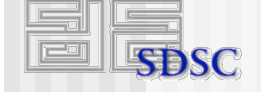

# ROCKS

# Adding a New Package to the Distribution

- All packages are found under '/home/install'
- Put the new package in /home/install/contrib/4.1/i386/ RPMS
  - Where <arch> is 'i386', 'x86\_64' or 'ia64'
- "Extend" an XML configuration file
- Rebind the distro:

# cd /home/install

- # rocks-dist dist
- Apply the changes by reinstalling the compute nodes:
  - "shoot-node compute-0-0"

#### To add the package named "strace"

\$ cd /home/install/site-profiles/4.1/nodes

\$ cp skeleton.xml extend-compute.xml

#### In 'extend-compute.xml', change:

<package> <!-- insert your 1st package name here --> </package>

#### ◆ To:

<package>strace</package>

#### Rebind the distro

This copies 'extend-compute.xml' into /home/ install/rocks-dist/.../build/nodes

# cd /home/install
# rocks-dist dist

Test the changes

- Generate a test kickstart file
  - # dbreport kickstart compute-0-0 > /tmp/ks.cfg
- You should see 'strace' under the '%packages' section

 When you are satisfied with the changes, reinstall a compute node

# shoot-node compute-0-0

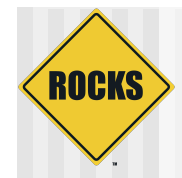

## More on the Distro

- Rocks-dist looks for packages in:
  - "/home/install/ftp.rocksclusters.org"
    - RedHat and Rocks packages
  - "/home/install/contrib"
    - Pre-built 3rd party packages
  - "/usr/src/redhat/RPMS"
    - RedHat default location for 'built' packages
    - But, when building packages in Rocks source tree, packages are not placed here
      - The packages are placed local to the roll source code

# More on the Distro

ROCKS

Any time you add a package to the distro, you must re-run "rocks-dist dist"

Red Hat

Enterprise

Red Hat

Updates

Rocks

Rocks

RPMS

 Rocks-dist binds all the found packages into a RedHat-compliant distribution Other

RPMS

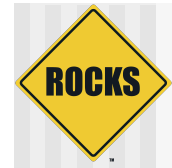

### More on the Distro

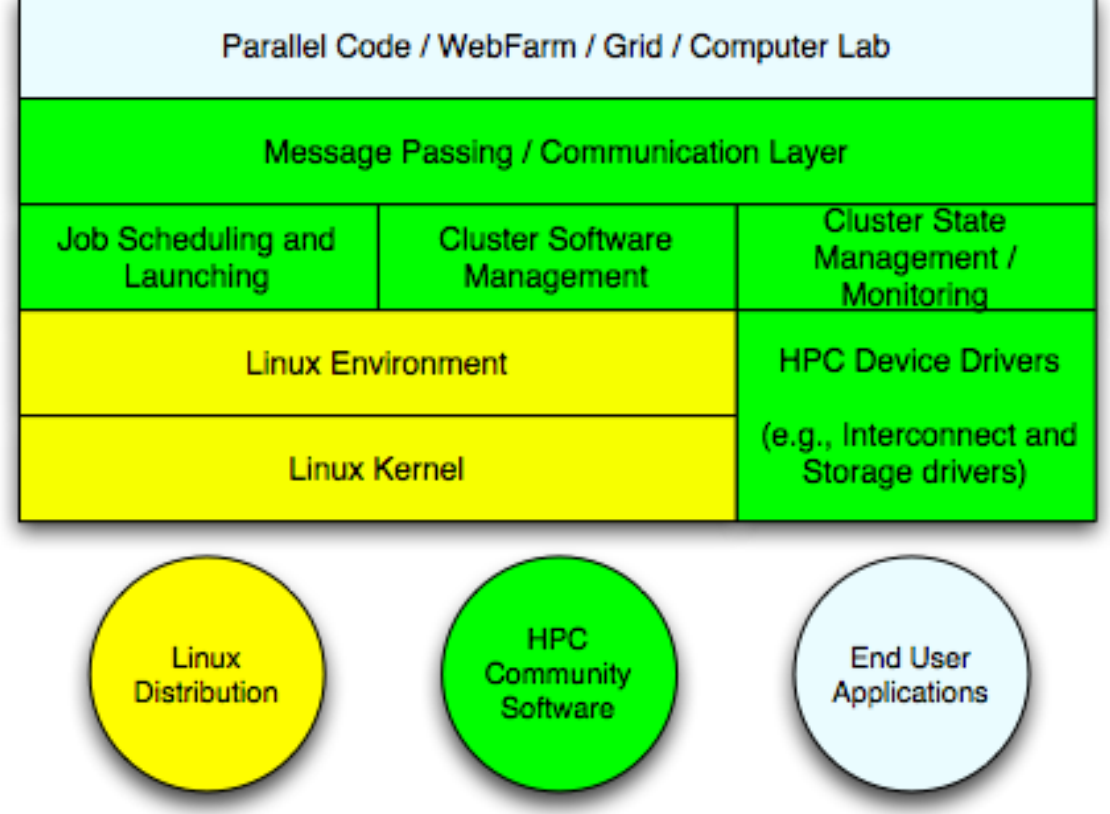

 Rocks-dist assembles a RedHat compliant distribution

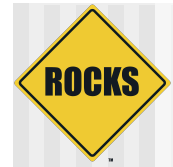

## Your Distro - Extending Rocks

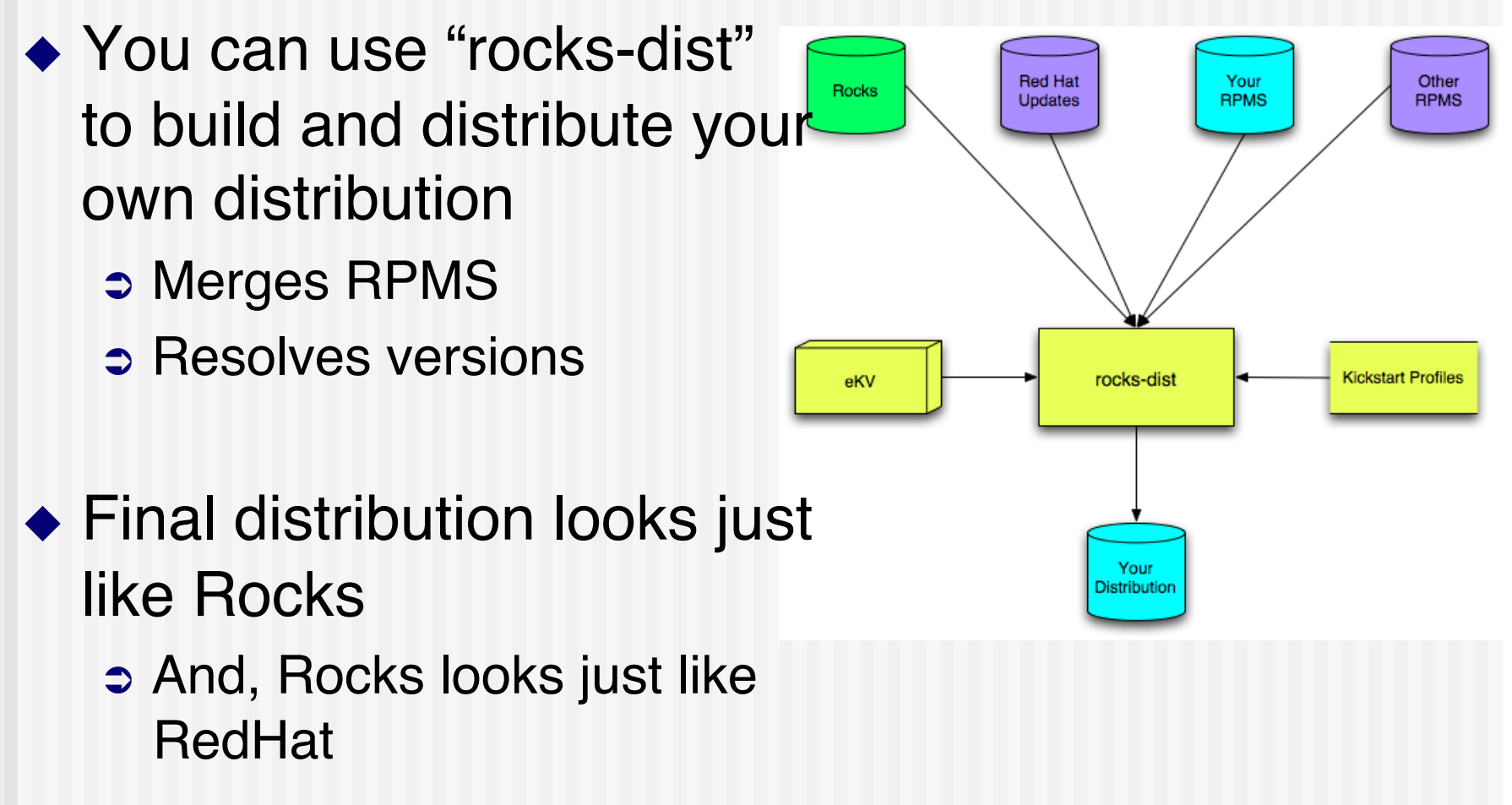

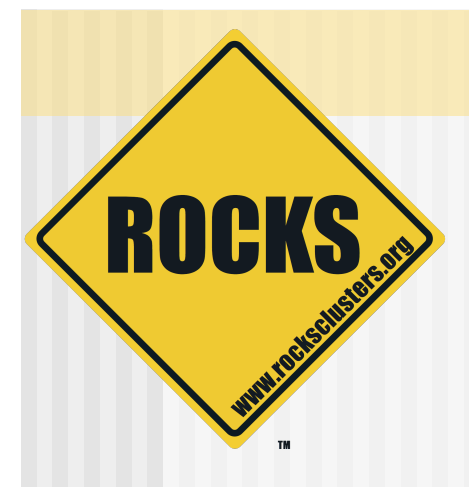

### Add an Application to the Compute Nodes

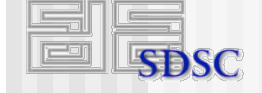

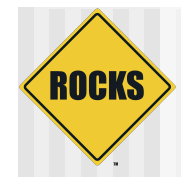

## **Default NFS Share**

- By default, each node has access to NFS shared directory named '/share/apps'
- The actual location is on the frontend
  - '/export/apps' on the frontend is mounted on all nodes as '/ share/apps'
- Simply add directories and files to /export/apps on frontend

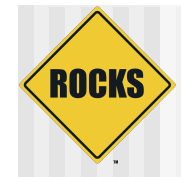

## **Default NFS Share - Example**

#### On frontend:

# cd /export/apps
# touch myapp

On compute node:

# ssh compute-0-0
# cd /share/apps
# ls
myapp

# Default NFS Share Adding 'bonnie'

ROCKS

- Bonnie is a file system benchmark
  - See 'Introduction to Benchmarking' Lab
- We'll download the source and build it
  - On frontend:
    - # cd /share/apps
      - # mkdir benchmarks
      - # mkdir benchmarks/bonnie++
      - # cd benchmarks/bonnie++
      - # mkdir bin src
      - # cd src
      - # wget http://www.coker.com.au/bonnie++/bonnie++-1.03a.tgz

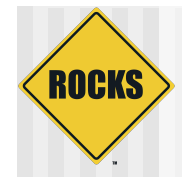

## Adding bonnie

#### Build and install it:

# tar -zxvf bonnie++-1.03a.tgz
# cd bonnie++-1.03a
# ./configure --prefix=/share/apps/benchmarks/bonnie++
# make ; make install

#### You can now run it on a compute node:

# ssh compute-0-0
# mkdir ~/output files

- # cd /share/apps/benchmarks/bonnie++/sbin/
- # ./bonnie++ -s 100 -r 50 -u root -n 0 -f -d ~/output\_files

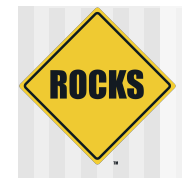

## Package bonnie as an RPM

#### Checkout the Rocks development source tree

# cd /export
# mkdir src
# cd src
# cvs -d:pserver:anonymous@cvs.rocksclusters.org:/home/cvs/CVSROOT login
# cvs -d:pserver:anonymous@cvs.rocksclusters.org:/home/cvs/CVSROOT checkout rocks-devel

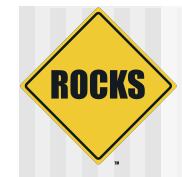

## Create a Benchmark Roll

- Use the 'template' roll to populate a skeleton 'benchmark' roll
  - # cd rocks/src/roll/
    # bin/make-roll-dir.py -n benchmark
- Create directory for bonnie
  - # cd benchmark/src
  - # mkdir bonnie

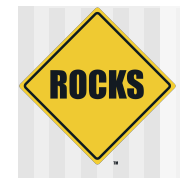

#### Get build files

- # cd bonnie
- # cp ../benchmark/Makefile .
- # cp ../benchmark/version.mk .

#### Get the source

# wget http://www.coker.com.au/bonnie++/bonnie++-1.03a.tgz

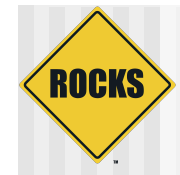

# Update version.mk to match source Change:

#### NAME = benchmark VERSION = 1 RELEASE = 1 TARBALL\_POSTFIX = tgz

#### ⇒ To:

NAME = bonnie++ VERSION = 1.03a RELEASE = 1 TARBALL\_POSTFIX = tgz

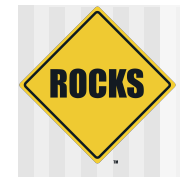

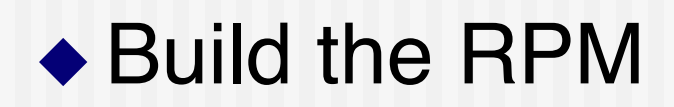

# make rpm

#### You see lots of output

#### The last line shows you where the resulting binary RPM is:

Wrote: /export/src/rocks/src/roll/benchmark/RPMS/i386/bonnie++-1.03a-1.i386.rpm

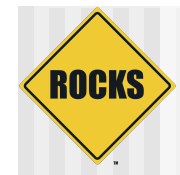

#### View the RPM contents

# rpm -qlp /export/src/rocks/src/roll/benchmark/RPMS/i386/bonnie++-1.03a-1.i386.rpm

#### Which outputs:

#### /opt /opt/benchmark /opt/benchmark/bonnie++ /opt/benchmark/bonnie++/bin /opt/benchmark/bonnie++/bin/bon csv2html /opt/benchmark/bonnie++/bin/bon csv2txt /opt/benchmark/bonnie++/man /opt/benchmark/bonnie++/man/man1 /opt/benchmark/bonnie++/man/man1/bon csv2html.1 /opt/benchmark/bonnie++/man/man1/bon csv2txt.1 /opt/benchmark/bonnie++/man/man8 /opt/benchmark/bonnie++/man/man8/bonnie++.8 /opt/benchmark/bonnie++/man/man8/zcav.8 /opt/benchmark/bonnie++/sbin /opt/benchmark/bonnie++/sbin/bonnie++ /opt/benchmark/bonnie++/sbin/zcav © 2006 UC Regents

# Copy the bonnie++ RPM so rocks-dist Can Find It

ROCKS

- All packages are found under '/home/install'
- Put bonnie++ RPM package in /home/install/ contrib/4.1/<arch>/RPMS

Where <arch> is 'i386', 'x86\_64' or 'ia64'

# cd /home/install/contrib/4.1/i386/RPMS
# cp /export/src/rocks/src/roll/benchmark/RPMS/i386/bonnie++-1.03a-1.i386.rpm .

#### To add the package named "bonnie++"

\$ cd /home/install/site-profiles/4.1/nodes

\$ vi extend-compute.xml

# In 'extend-compute.xml', change the section:

<package>strace</package>

◆ To:

<package>strace</package> <package>bonnie++</package>

#### Rebind the distro

This copies 'extend-compute.xml' into /home/ install/rocks-dist/.../build/nodes

# cd /home/install
# rocks-dist dist

Test the changes

- Generate a test kickstart file
  - # dbreport kickstart compute-0-0 > /tmp/ks.cfg
- You should see 'bonnie++' under the '%packages' section

 When you are satisfied with the changes, reinstall a compute node

# shoot-node compute-0-0

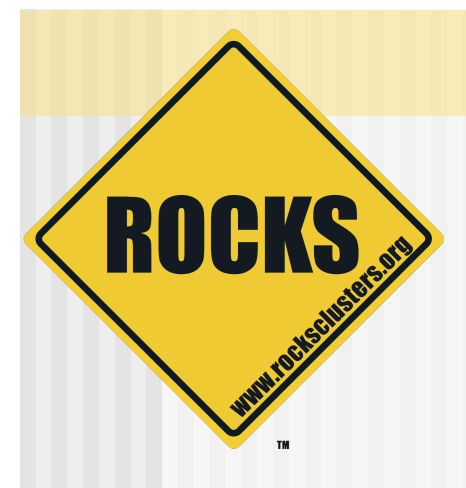

### **Custom Partitioning**

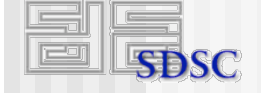

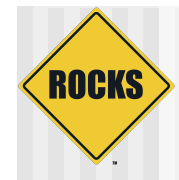

## **Default Frontend Partitioning**

#### ♦ 6 GB for /

- Applications
- Configuration files
- Log files
- 1 GB swap
- Rest of first drive is /export
  - Home directories
  - Rocks distribution

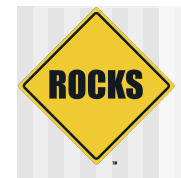

## Modifying Frontend Partitioning

- Can only change during frontend installation
- Note: must have '/export'
  - /export is automatically mounted by all compute nodes

# ROCKS

# Default Compute Node Partitioning

- 6 GB for / on first disk
- 1 GB for swap on first disk
- Remainder of first disk
  - Partitioned as "/state/partition1"
- All non-root partitions are saved over reinstalls

# Changing Size of Root and Swap on a Compute Node

ROCKS

- If just want to change size of root and swap, only need to change two variables
- Create the file "extend-auto-partition.xml"

# cd /home/install/site-profiles/4.1/site-nodes/

- # cp skeleton.xml extend-auto-partition.xml
- Above the "<main>" section, add the two variables

<var name="Kickstart\_PartsizeRoot" val="10000"/>
<var name="Kickstart\_PartsizeSwap" val="2000"/>

- Above XML variables will create a 10 GB root partition and a 2 GB swap partition
- Rebind the distro (rocks-dist dist) and reinstall a compute node (shoot-node compute-0-0) © 2006 UC Regents

# Specifying a New Partition Layout

- Only requirement is that '/' is "big enough"
- Create the file "extend-auto-partition.xml"
  - # cd /home/install/site-profiles/4.1/site-nodes/
    # cp skeleton.xml extend-auto-partition.xml
- In the "<main>" section, add (assumes disk name is 'hda'):

<main>

ROCKS

<part> / --size 9000 --ondisk hda </part>
<part> swap --size 1000 --ondisk hda </part>
<part> /mydata --size 1 --grow --ondisk hda </part>
</main>

 Rebind the distro (rocks-dist dist) and reinstall a compute node (shoot-node compute-0-0)

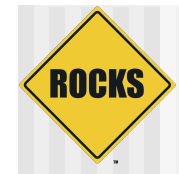

# Specifying Software RAID

Create the file "extend-auto-partition.xml"
 # cd /home/install/site-profiles/4.1/site-nodes/
 # cp skeleton.xml extend-auto-partition.xml

In the "<main>" section, add:

<main>

<part> / --size 8000 --ondisk hda </part>
<part> swap --size 1000 --ondisk hda </part>
<part> raid.00 --size=10000 --ondisk hda </part>
<part> raid.01 --size=10000 --ondisk hdb </part>

<raid> /mydata --level=1 --device=md0 raid.00 raid.01 </raid> </main>

 Rebind the distro (rocks-dist dist) and reinstall a compute node (shoot-node compute-0-0)
 © 2006 UC Regents

39

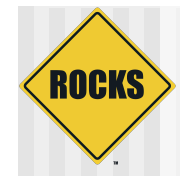

# **Testing Changes**

- Use:
  - "dbreport kickstart compute-0-0 > /tmp/ks.cfg"
- Should not see any output
  - That is, no error output
- The file "/tmp/ks.cfg" should contain your changes
  - Look for 'part' definitions towards the top of /tmp/ ks.cfg

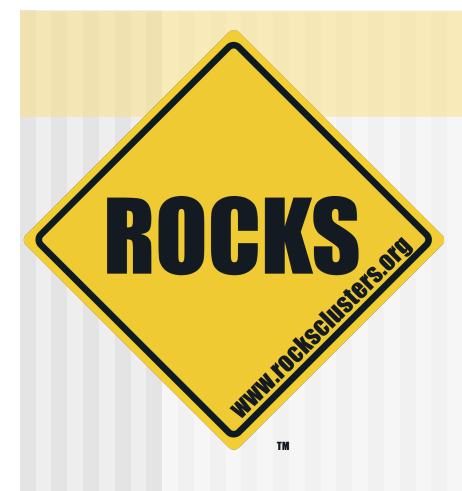

## Configuring Additional Ethernet Interfaces

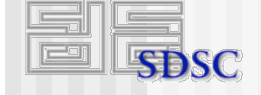

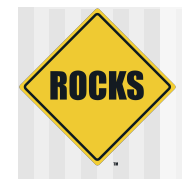

## Configuring 'eth1'

 If a compute node has a second ethernet NIC, use the command 'add-extra-nic' to assign it an IP address

# add-extra-nic --if=<interface> --ip=<ip address> --netmask=<netmask>\
 --gateway=<gateway> --name=<host name> <compute node>

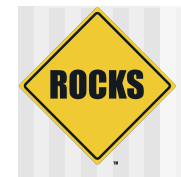

## Configuring 'eth1' - Example

# add-extra-nic --if=eth1 --ip=192.168.1.1 --netmask=255.255.255.0 \ --gateway=192.168.1.254 --name=fast-0-0 compute-0-0

- For compute-0-0, the above line sets the following values for 'eth1':
  - ⇒ IP address: 192.168.1.1
  - Name for above IP address: fast-0-0
  - Netmask: 255.255.255.0
  - ⇒ Gateway: 192.168.1.254

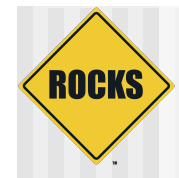

## Configuring 'eth1'

#### To apply the change, reinstall the compute node

# shoot-node compute-0-0